# Способы получения и активации лицензии на RouterOS(MikroTik) L4/L5/L6

После оплаты счета ключ можно отправить двумя способами:

- 1. Переводом ключа в личный кабинет
- 2. Генерацией ключа активации на нашей стороне

#### Способ №1. Переводом лицензии в личный кабинет.

Для перевода оплаченной лицензии необходимо пройти регистрацию на сайте <u>https://mikrotik.com</u>

| Mikro <b>tik</b> |          | Hom      | e Buy | About  | Jobs | Hardware | Software | Support | Training | Account |
|------------------|----------|----------|-------|--------|------|----------|----------|---------|----------|---------|
| My account       |          |          |       |        |      |          |          |         | /        |         |
|                  |          |          |       |        |      |          |          |         |          |         |
|                  |          |          |       |        |      |          |          |         |          |         |
|                  |          | LOG IN   |       |        |      | REG      | GISTER   |         |          |         |
|                  | Username | Username |       |        |      |          |          |         |          |         |
|                  | Password | Password |       |        |      |          |          |         |          |         |
|                  |          |          |       | Log in |      |          |          |         |          |         |

После того как регистрация пройдена, необходимо предоставить нам имя своего зарегистрированного аккаунта на который нами и будет переведен ключ. После перевода — лицензия будет доступна в личном кабинете

| Mikro <b>Tik</b>                                                                     |                    | Home    | Buy  | About        | Jobs     | Hardware     | Software | Support | Training |
|--------------------------------------------------------------------------------------|--------------------|---------|------|--------------|----------|--------------|----------|---------|----------|
| My account                                                                           |                    |         |      |              |          |              |          |         | Log out  |
| ≡ Toggle menu                                                                        |                    |         |      |              |          |              |          |         |          |
| ACCOUNT INFORMATION<br>Balance<br>Edit account details                               | Convert prepaid ke | ey to l | lice | nce l        | key      |              |          |         |          |
| MUM registration history<br>Hardware orders                                          | Prepaid keys       |         |      |              | Device   | type         |          |         |          |
| ROUTEROS KEYS<br>Search and view all keys                                            | License L4/P1 (1)  |         |      | - x86 system |          |              |          |         |          |
| Request key from another account<br>Purchase a key<br>Transfer prenaid keys (9)      | Software ID*       |         |      |              | Place ir | n folder     |          |         |          |
| Make a demo key<br>Make a key from prepaid key (9)                                   | _                  |         |      |              | Genera   | ated keys 20 | 17       |         |          |
| CHR LICENCES<br>All CHR keys<br>CHR orders and invoices<br>Transfer CHR prepaid keys | Generate           |         |      |              |          |              |          |         |          |
| TRAINING                                                                             |                    |         |      |              |          |              |          |         |          |

#### Способ №2. Генерацией ключа активации на нашей стороне

Для генерации ключа необходимо уточнить:

1. Платформу на которой будет активирована лицензия (x86 или это оборудование MikroTik)

2. Software ID

Чтобы получить Software id необходимо:

а) Подключиться к устройству на котором планируется активация лицензии;

б) Перейти на вкладку System – License и в появившемся окне найти строчку

Software ID, скопировать ID

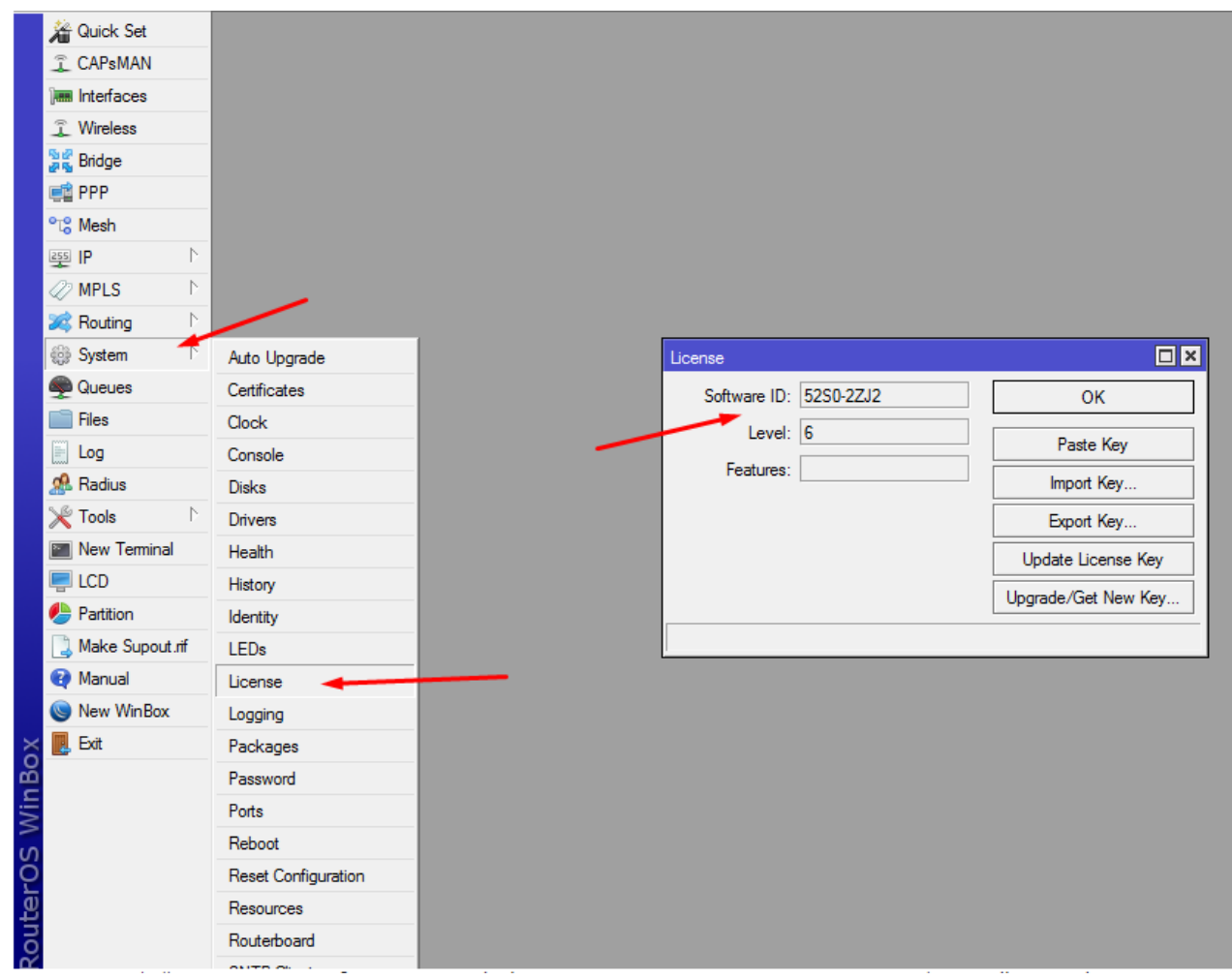

Или из интерфейса управления выбрать New Terminal и в появившемся окне выполнить команду /system license print

Полученный Software ID необходимо скопировать и вместе с указанной платформой направить на wifi@nag.ru для дальнейшей генерации ключа.

Для активации лицензии необходимо полностью скопировать полученный ключ, затем перейти в меню NewTerminal интерфейса управления (web/winbox) и вставить полученный ключ) затем нажать Y для подтверждения активации.

### Способы получения и активации лицензии на RouterOS(MikroTik) P1/P10

Для получения лицензии заказчик обязан иметь учетную запись на https://mikrotik.com, если ее нет, то ее обязательно нужно создать/зарегистрировать. После оплаты счета, заказчику необходимо предоставить нам имя учетной записи зарегистрированной на официальном сайте https://mikrotik.com/на указанный заказчиком аккаунт будет отправлена приобретенная лицензия P1 или P10. Для активации лицензии заказчика необходимо подключиться к маршрутизатору(на веб интерфейс или через Winbox), перейти в меню System – License и нажать на кнопку Renew License, затем в появившемся меню указать аккаунт и пароль зарегистрированной учетной записи, в строке Level необходимо выбрать приобретенную лицензию P1/P10 и нажать Start.

| Licence          |                      |                 |
|------------------|----------------------|-----------------|
| System ID:       | 6lR1ZP/utuJ          | ОК              |
| Level:           | free                 | Generate New ID |
| Next Renewal At: |                      | Renew Licence   |
| Deadline At:     |                      |                 |
|                  | Limited Upgrades     |                 |
| Renew Licence    |                      |                 |
| Account: mymikr  | otikcomaccount       | itart           |
| Password: *****  | *****                | itop            |
| Level: P1        |                      | lose            |
| done             |                      |                 |
| Licence          |                      |                 |
| System ID:       | 6lR1ZP/utuJ          | OK              |
| Level:           | P1                   | Generate New ID |
| Next Renewal At: | Jan/10/2016 21:59:59 | Renew Licence   |
| Deadline At:     | Feb/09/2016 21:59:59 |                 |
|                  | Limited Upgrades     |                 |

После активации необходимо снова перейти в личный кабинет

| MikroTik                                                                                                    |                       | Home | Buy | About | Jobs | Hardware | Software | Support | Training Account |
|----------------------------------------------------------------------------------------------------|-----------------------|------|-----|-------|------|----------|----------|---------|------------------|
| My account                                                                                                    |                       |      |     |       |      |          |          |         | Log out User     |
| ≡ Toggle menu                                                                                                    | Сервер учетной записи |      |     |       |      |          |          |         |                  |
| ACCOUNT INFORMATION<br>Home<br>Balance<br>Edit account details<br>MUM registration history<br>Hardware orders                                                                                                    | Welcome, User!        |      |     |       |      |          |          |         |                  |
| WEB ORDERS<br>Your orders and invoices                                                                                                    |                       |      |     |       |      |          |          |         |                  |
| ROUTEROS KEYS<br>Search and view all keys<br>Request key from another account<br>Purchase a key<br>Add deposit<br>Transfer prepaid keys (3)<br>Transfer deposit money (1337)<br>Make a demo key<br>Make a key from prepaid key (3) |                       |      |     |       |      |          |          |         |                  |
| CHR LICENCES<br>All CHR kays<br>CHR orders and invoices<br>Transfer CHR prepaid keys                                                                                                    |                       |      |     |       |      |          |          |         |                  |

## Выберите меню All CHR keys, в таблице должна появиться добавленный CHR

| Show entries  | •          |            |                      | Search   |         |         |      |
|---------------|------------|------------|----------------------|----------|---------|---------|------|
| System ID     | Issued     | Expires    | Level                | Transfer | Action  | Status  | Note |
| aBC/Giu1dPL   | 2017-05-22 | 2017-07-21 | P1-Perpetual (Trial) |          | Upgrade | 1       |      |
| KKhU2TsnLwF   | 2017-05-19 | 2017-07-18 | P1-Perpetual (Trial) |          | Upgrade | 1       |      |
| A 11 A11 A11A | 0047.05.40 |            | 54.5 1 1/T 1 5       |          |         | 1 miles | _    |

Нажмите на Upgrade и выберите нужный уровень лицензии(он может отличаться от уровня пробной лицензии) и нажмите Обновить ключ.